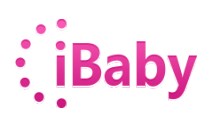

- 1) Ensure your iOS device is connected to your Wi-Fi network.
- 2) Download iBaby Care App from App Store to your iOS device.

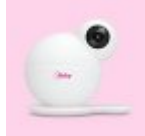

- 3) Plug the power cable to the baby monitor and wait for 30 seconds until the red LED lights start flashing.
- 4) Connect your iOS device and baby monitor with a USB cable.
- 5) Select 'Allow' when asked, 'Share Wi-Fi Settings?'

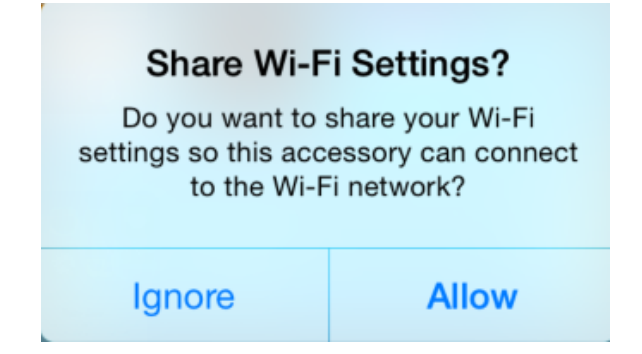

6) Select 'Allow' when asked, 'iBabyCare would like to communicate with the iBaby Labs,Inc.'

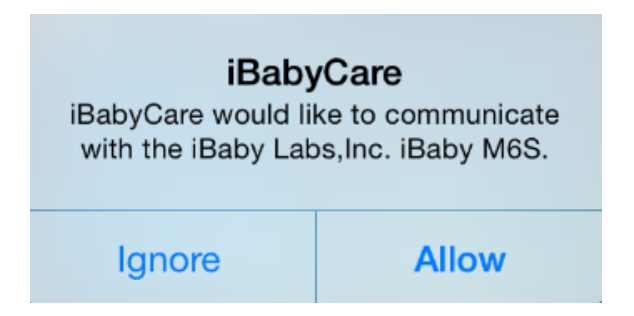

7) Create an account and log in.

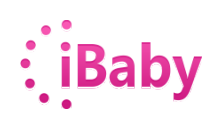

| iBaby™                                        |
|-----------------------------------------------|
| New to iBaby?                                 |
| Create An Account                             |
| or                                            |
| Returning to iBaby?                           |
| Login                                         |
| 2015 iBaby Labs, Inc. Visit www.ibabylabs.com |

8) Proceed to follow the simple onscreen instructions to complete the setup.